ACTIVITAT FORMATIVA: Seguiment de les activitats d'aula: gestió de llistes d'alumnes per Crèdit/Mòdul, dels continguts treballats a l'aula i de l'assistència o absència de cada alumne/a.

L'objectiu d'aquesta activitat és facilitar als Caps de Departament i/o Seminari, els coneixements imprescindibles per poder assessorar i acompanyar en aquesta activitat els professors/es dels seus respectius departaments.

Pretenem que durant aquest curs es posi en marxa un control més directe i personalitzat de les activitats d'aula, deixant que sigui cada professor/a qui introdueixi les seves dades i resultats al sistema informàtic.

La gestió de les enquestes quedarà d'aquesta manera emmagatzemada i formarà part d'un arxiu històric que amb el pas del temps, permetrà comparar i seguir l'evolució de les esmentades activitats.

Aquesta part de l'aplicatiu es posarà en funcionament just a l'inici de curs. Serà dintre de pocs dies quan estarà a punt la segona part d'aquesta gestió: el control de faltes d'assistència individualitzat, realitzat per cada professor/a.

PRETENEM eliminar definitivament el Full de Seguiment que ha de fer cada professor/a, el full que a cada classe ha de presentar l'alumne al professor perquè aquest marqui les faltes i li torni a l'alumne, i també el protocol que fins ara seguien els tutors de recollir tota aquesta informació, per entrar-la al sistema periòdicament i generar les cartes informatives.

| 🖁 IES SEP MILÀ I FO                                                                            | NTANALS [05/                                               | 09/10]                                                              |                                                       |
|------------------------------------------------------------------------------------------------|------------------------------------------------------------|---------------------------------------------------------------------|-------------------------------------------------------|
| C Start                                                                                        | ontrol d'accé<br>(Aplicació de Ge                          | s d'usuaris.<br>stiù Interna)                                       |                                                       |
| USUARI<br>Password                                                                             |                                                            | Accept                                                              | tar                                                   |
| MPORTANT<br>El dia 27 d'agost                                                                  | de 2010 s'han d                                            | onat de baixa tots                                                  | els usuaris                                           |
| del programa. <mark>Si</mark><br>partir d'aquesta o<br><u>Usuari (</u> tant se va<br>password. | és la primera ve<br>lata, heu d'entra<br>il majúscules o i | gada que us conn<br>ar posant <u>el vostre</u><br>minúscules). NO c | ecteu <mark> a</mark><br><u>NIF</u> com a<br>al posar |

## FUNCIONAMENT DE L'APLICATIU

Per entrar al sistema ens identificarem posant el nostre NIF a USUARI. Fem <Intro> i posem el nostre Password. Si és la primera vegada, NOMÉS hem de posar el NIF. Se'ns donarà d'alta i sortirem. Quan tornem a entrar haurem de posar NIF, i aquest cop, també el posarem en majúscules com a Password.

| CENTRE                                                                         |                                                                                                    |                                                                                      |
|--------------------------------------------------------------------------------|----------------------------------------------------------------------------------------------------|--------------------------------------------------------------------------------------|
|                                                                                | PREINSCRIPCIO                                                                                                    | UTILITATS DE SUPUR                                                                   |
| Especialitats Professorat<br>Famílies FP<br>Oferta <u>Cicles i Batxillerat</u> | Preinscipció<br>Recomptes de Preinscrits<br>Control intern de MATRÍCULA                                                         | A G E N D A C E N T R E<br>Gestió de DOCUMENTACIÓ<br>Modificació d'informes          |
| Grups tutories, horaris, estadistique<br>ALUMNAT                               | PROFESSORS                                                                                                    | QUALITAT - Accions de Millora                                                        |
| Consell Escolar<br>INVENTARI<br>Pla d'Autoprotecció i Emergència               | PROFESSORS i PAS (dades personals)<br>Cárrecs i atribucions segons ROC<br>ÀREA GESTIÓ CAPS D'ESTUDIS<br>Control Assistència PAS | ENTREVISTES inici de curs<br>Programa QUALIFICA'T<br>Control assistència a les aules |
| F.C.T.                                                                         | Reunios Direcció i Qualitat                                                                                                    |                                                                                      |
| EMPRESES<br>CONVENIS FCT                                                       | Reunions Equip de Direcció<br>Reunions Comissió de Qualitat<br>Reunions Comissió Pla Estratègic                                 | SORTIR                                                                               |

Aquesta és la pantalla central del programa i apareix quan entrem per segon cop. Ara podem veure a par inferior com podem canviar el nostre password (molt recomanable) i també les nostres dades personals (adreça, telèfons, etc..)

Fixem-nos en l'opció de mené activa en la pantalla central anterior: "Grups tutories, horaris, estadístiques". Fem click i obrim la pantalla de sota.

|                        |                         | $\langle$                    | ~                | Tots els grups     Els MEUS grups        | Doble<br>Horari                 | Cilick<br>del grup      |                                     | GESTIÓ<br>curricula<br>Ilistes | del gri<br>r, esta<br>II | up:<br>idística, ) ( | /eure els alumi<br>Jel grup !! |
|------------------------|-------------------------|------------------------------|------------------|------------------------------------------|---------------------------------|-------------------------|-------------------------------------|--------------------------------|--------------------------|----------------------|--------------------------------|
| ivell                  | Curs                    | Grup 1                       | rítols 🔳         | CICLE                                    | TUTOR - CoTUTOR                 | н                       | рI                                  | Horaris                        | Aval.                    | Alumnes              | Hores FCT                      |
| 02                     | 1                       | A                            | Г                | Babdlerat Científic i Tecnològic         |                                 | 12                      | 61                                  | 8 30                           | %                        |                      |                                |
| 02                     | 2                       | A                            | 1                | Babdlerat Científic i Tecnològic         |                                 | 12                      | 20 3                                | 2 30                           | %                        |                      | 1                              |
| 03                     | 1                       | в                            | Г                | Babillerat Humanístic i Social           |                                 | 11                      | 19 3                                | 0 30                           | %                        |                      | 1                              |
| 01                     | 1                       | A                            | F                | Gestió administrativa                    |                                 | 3                       | 24 2                                | 7 0                            | %                        |                      | 310                            |
| 01                     | 1                       | A                            | Г                | Electromecànica de vehícles              |                                 | 54                      | 15                                  | 5 0                            | %                        |                      |                                |
| 01                     | 1                       | в                            | Г                | Electromecànica de vehícles              |                                 | 0                       | 0                                   | 0 0                            | %                        |                      |                                |
| 01                     | 2                       | Α                            | <b>V</b>         | Electromecânica de vehícles              |                                 | 34                      | 03                                  | 4 0                            | %                        |                      | 410                            |
| 01                     | 2                       | в                            | V                | Electromecánica de vehícles              |                                 | 0                       | 0                                   | 0 0                            | %                        |                      | 410                            |
| 01                     | 1                       | A                            | V                | Comerç                                   |                                 | 18                      | 17 3                                | 5 29                           | %                        |                      | 410                            |
| 01                     | 2                       | A                            | Г                | Equips i Instal·lacions Electrotècniques | -                               | 2                       | 0                                   | 2 0                            | %                        |                      | 350                            |
| 02                     | 1                       | A                            | Г                | Equips electrònics de consum             | -                               | 3                       | 0                                   | 3 0                            | %                        |                      | ]                              |
| 02                     | 2                       | A                            |                  | Equips electrònics de consum             |                                 | 6                       | 0                                   | 6 29                           | %                        |                      | 350                            |
| 02                     | 1                       | A                            | <b>V</b>         | Operacions de procés de pasta i paper    |                                 | 18                      | 92                                  | 7 28                           | %                        |                      | 440                            |
| 01                     | 1                       | A                            | 1                | Cures auxiliars d'infermeria             |                                 | 17                      | 97 1                                | 4 0                            | %                        |                      | 410                            |
| 01                     | 1                       | B                            | <b>V</b>         | Cures auxiliars d'infermeria             |                                 | 0                       | 0                                   | 0 0                            | %                        |                      | 410                            |
| 01                     | 1                       | C                            | <b>V</b>         | Cures auxiliars d'infermeria             |                                 | 0                       | 0                                   | 0 0                            | %                        |                      | 410                            |
| 02                     | 1                       | A                            | Г                | Farmàcia                                 |                                 | 0                       | 1                                   | 1 0                            | %                        |                      | 310                            |
| OM                     | 1                       | A                            | Г                | Cures auxiliars d'infermeria *MATÍ*      |                                 | 0                       | 0                                   | 0 0                            | %                        |                      | 410                            |
| OT                     | 1                       | T                            | Г                | Cures auxiliars d'infermeria *TARDA*     |                                 | 0                       | 0                                   | 0 0                            | %                        |                      | 410                            |
| 01                     | 1                       | A                            |                  | Atenció Sociosanitària                   |                                 | 11                      | 20 3                                | 1 25                           | %                        |                      | ]                              |
| forn<br>Iforn<br>Infor | ne 1ª<br>ne 2ª<br>rme 3 | Avalua<br>Avalua<br>8° i JUN | ció<br>ció<br>IY | 7 Tots els grups                         | ESPECIAL: Informe passar faites | 739 8<br>Recom<br>NOIE! | i08  <br>hpte N<br>3 per i<br>e TUT | 1347<br>OIS /<br>grup<br>ORS   | Deleg                    | ats<br>IR            |                                |

Aqui apareixen tots els grups. Els que estan "tatxats" són els de *compleció* (no es fan classes però hi tenim alumnes). Encerclat a la part superior esquerra veiem el FILTRE que ens permetrà accedir als nostres grups (els que tenim assignats. A la dreta ens interessa molt la columna central "Aval." que ens donarà accés a la gestió que volem fer. Tot seguit, activem amb un Click "Els MEUS grups" i obtenim pantalla següent:

ilà(j)Fontanals<sub>IGUALADA</sub>

## AJUDA GESTIÓ LLISTES 06-09-10

| GRU    | PS, TI           | UTOR             | S, IND       |          | ORS PROCESSOS AULA, HORES FO<br><b>FILTRES</b><br>C Tots els grups<br>C Els MEUS grups | CT !!                           |                 | Doble<br>Horari             | Cllick<br>del grup |                | GESTIC<br>curricu<br>llistes | ) del gri<br>ar, esta<br>.II | ip<br>distica, | Veure els alur<br>del grup II | nnes     |
|--------|------------------|------------------|--------------|----------|----------------------------------------------------------------------------------------|---------------------------------|-----------------|-----------------------------|--------------------|----------------|------------------------------|------------------------------|----------------|-------------------------------|----------|
| Nivell | Curs             | Grup             | Títols       | Т        | CICLE                                                                                  |                                 | TUTOR           | - CoTUTOR                   | Н                  | D              | T Horari                     | Aval.                        | Alumnes        | Hores FCT                     |          |
|        |                  |                  |              |          |                                                                                        |                                 |                 |                             |                    |                |                              |                              |                |                               |          |
|        | 16461            | a04              | -            |          |                                                                                        |                                 |                 |                             | 10                 | 19             | 29                           |                              | 1              |                               | <b>*</b> |
| Inforn | ne 1ª.<br>ne 2ª. | Avalu:<br>Avalu: | ació<br>ació | <b>V</b> | Tots els grups                                                                         | ESPECIAL Info                   | Recompte NOIS / |                             |                    |                |                              |                              |                |                               |          |
| Info   | rme 3            | "i JUI           | NY           | Γ        | TOTS ELS ALUMNES DEL C                                                                 | ENTRE!                          |                 | the passal funct            | Inform             | e TU1          | TORS                         | SORT                         | IR             |                               |          |
| PL     | ANIFI            | ICACI            | Ó MAT        | RÍCI     | JLA Altres                                                                             | questes alumnat<br>Enquestes D1 | D2 i D3         | Enquestes FCT<br>Enquesta [ | 04                 | e 1'U1<br>Enqu | iesta D                      | SORT                         | IR             |                               |          |

Veiem els grups amb els que tenim classe. És ara quan activem amb un click el botó de la columna "Aval." del grup que volem gestionar, per obtenir la pantalla següent

|                                                                                                    | Etap                                                                                                    | a Subetapa I                                                                                                    | Nom Pla c               | J'Estudis                                     | Grup Ante                                                                                                    | rior Grup Següent Curs Grup Torn 2 A Tarda | GESTIÓ<br>Nois     | FOTOS      |
|----------------------------------------------------------------------------------------------------|----------------------------------------------------------------------------------------------------|----------------------------------------------------------------------------------------------------|-------------------------|-----------------------------------------------|----------------------------------------------------------------------------------------------------|--------------------------------------------|--------------------|------------|
|                                                                                                    | Tours                                                                                                    | I dear Jim                                                                                                    | ninio(ruc               | TUTOR/A :                                     |                                                                                                    |                                            | Total A            | is. 29     |
|                                                                                                    | L                                                                                                    |                                                                                                    | (                       | Clau del grup:                                | CFP8-0252-2-A                                                                                                    |                                            |                    |            |
|                                                                                                    | 1ª Avalua                                                                                                    | ció                                                                                                    | 2*                      | 'Avaluació                                    | 3ª Avaluació (.                                                                                                    | luny) RESU                                 | IM assoliment Obje | ectius     |
| Bioqueja                                                                                                    | r / desbic                                                                                                    | oquejar dades M<br>sc<br>cr                                                                                       | bre aques<br>édit/módul | nts Doble cl<br>t el crèdit<br>gestione       | ick sobre indicador<br>per<br>ir-lo                                                                                                    | de Qualitat: (MIQ-U6), Als. aprovats)      | ais, avaiuats >=60 | %          |
|                                                                                                    | and the second second se | Onune OD Lintials                                                                                                 | Notes                   | CODI Crèdit                                   | CRÈDITS                                                                                                    | PROFESSORS                                 | Avaluats Aprovats  | % Aprovat: |
| línim HPC                                                                                                    | C.SAGA                                                                                                    | Chups GP-Onlisk                                                                                                   | -                       | COF                                           | Constant and the second second s |                                            |                    |            |
| 1ínim HPC<br>150 1                                                                                                    | 75 162                                                                                                    | [C05] [C05A] [C05B]                                                                                               |                         | C05                                           | Comptabilitat superior i fiscalitat                                                                                                    |                                            |                    |            |
| tínim HPC<br>150 1<br>90 1<br>90 1                                                                                                    | 75 162<br>05 181<br>05 221                                                                                                    | [C05] [C05A] [C05B](<br>[C06]                                                                                     |                         | C05<br>C06<br>C08                             | Comptabilitat superior i fiscalitat<br>Gestió comercial i servei d'atencic<br>Productes i serveis financers i d'a                                                                                                    |                                            |                    |            |
| tínim HPC<br>150 1<br>90 1<br>90 1<br>70                                                                                                    | <b>C.SAGA</b><br>75 162<br>05 181<br>05 221<br>70 241                                                                                                    | [C05] [C05A] [C05B](<br>[C06]<br>[C08] [C08A]<br>[C08]                                                            |                         | C05<br>C06<br>C08<br>C09                      | Comptabilitat superior i fiscalitat<br>Gestió comercial i servei d'atencic<br>Productes i serveis financers i d'a<br>Auditoria                                                                                                    |                                            |                    |            |
| tínim HPC<br>150 1<br>90 1<br>90 1<br>70<br>90 1                                                                                                    | C C.SAGA<br>75 162<br>05 181<br>05 221<br>70 241<br>05 261                                                                                                    | [C05] [C05A] [C05B](<br>[C06]<br>[C08] [C08A]<br>[C09] [C08A]<br>[C09]                                            |                         | C05<br>C06<br>C08<br>C09<br>C11               | Comptabilitat superior i fiscalitat<br>Gestió comercial i servei d'atencic<br>Productes i serveis financers i d'a<br>Auditoria<br>Aplicacions informàtiques avanca                                                                                                    |                                            |                    |            |
| finim HPC<br>150 1<br>90 1<br>90 1<br>70<br>90 1<br>120 1                                                                                                   | C. SAGA<br>75 162<br>05 181<br>05 221<br>70 241<br>05 261<br>40 281                                                                                                    | [C05] [C05A] [C05B]<br>[C06]<br>[C06]<br>[C08] [C08A]<br>[C09]<br>[C11A] [C11B]<br>[C12A] [C12B]                  |                         | C05<br>C06<br>C08<br>C09<br>C11<br>C12        | Comptabilitat superior i fiscalitat<br>Gestió comercial i servei d'atencir<br>Productes i serveis financers i d'a<br>Auditoria<br>Aplicacions informàtiques avança<br>Projecte empresarial                                                                                                    |                                            |                    |            |
| Inim         HPC           150         1           90         1           90         1           70         1           90         1           60         1 | 2 C. 3869<br>75 162<br>05 181<br>05 221<br>70 241<br>05 261<br>40 281<br>70 FOL                                                                                                    | [C05] [C05A] [C05B]K<br>[C06] [C06A] [C05B]K<br>[C08] [C08A]<br>[C09] [C11A] [C11B]<br>[C12A] [C12B]<br>[C13]     |                         | C05<br>C06<br>C08<br>C09<br>C11<br>C12<br>C13 | Comptabilitat superior i fiscalitat<br>Gestió comercial i servei d'atencir<br>Productes i serveis financers i d'a<br>Auditoria<br>Aplicacions informàtiques avança<br>Projecte empresarial<br>Formació i orientació laboral                                                                                                    |                                            |                    |            |
| Imin         HPC           90         1           90         1           70         1           90         1           70         1           60         1  | C C.SAGP<br>75 162<br>05 181<br>05 221<br>70 241<br>05 261<br>40 281<br>70 FOL                                                                                                    | [CO5] [CO5A] [CO5B]<br>[CO6] [CO6A]<br>[CO6] [CO8A]<br>[CO14] [CO12A]<br>[C114] [C112B]<br>[C124] [C12B]<br>[C13] |                         | C05<br>C06<br>C08<br>C09<br>C11<br>C12<br>C13 | Comptabilitat superior i fiscalitat<br>Gestió comercial i servei d'atencir<br>Productes i serveis financers i d'a<br>Auditoria<br>Aplicacions informàtiques avança<br>Projecte empresarial<br>Formació i orientació laboral                                                                                                    |                                            |                    |            |

1. Ara veiem tots els crèdits/mòduls i podem: escriure comentaris al botó NOTES (cercle vermell a l'esquerra). Si fem click i mirem la pantalla de següent.

| Milà j Fontanals<br>IES SUPERIOR D'ENSENVAMENT PROFESSIONAL | AJUDA GESTIÓ LLISTES 06-09-10                                                  | DOC-05<br>JM Linares |
|-------------------------------------------------------------|--------------------------------------------------------------------------------|----------------------|
| COMENTARIS SOBRE AQUEST CRÈD                                | ит.                                                                            |                      |
| GRUP: CFPS 0252 2 CRÈDIT Aplicacions informàtiq             | A Administració i finances<br>ues avançades<br>mentari sobre el nostre crèdit. |                      |
|                                                             |                                                                                |                      |
|                                                             |                                                                                | ×                    |
|                                                             |                                                                                | <b>₽</b> +           |

Si fem clic sobre el botó del disquet guardarem el text.

També podríem haver fet doble click sobre el codi del crèdit (fons de color groc). Llavors aniríem a parar a la pantalla de gestió dels crèdits, que inclou UD/UF i llistes d'alumnes.:

| Cod_Horaris       Cod_Cred       CRÉDITS       PROFESSORS       Grup 1       ALS       Grup 2       ALS       Grup 3       ALS         [C05]       C054       C05       C054       C056       C056       C056       C056       C056       C056       C056       C056       C056       C056       C056       C057       C058       C058                                                                                                    |    |                    | Doble Clic<br>UD & UF | <mark>k</mark> <u>sobre codi del Crédit/Módul</u> per gestionar |            | Doble Click<br>llistes d'all | <mark>k</mark> <u>sobre</u><br>umnes | codi del ( | <u> Frup</u> per gestion | ar  |
|----------------------------------------------------------------------------------------------------|----|--------------------|-----------------------|-----------------------------------------------------------------|------------|------------------------------|--------------------------------------|------------|--------------------------|-----|
| Cod_Horaris       Cod_Cred       CRÈDITS       PROFESSORS       Grup 1       ALS       Grup 2       ALS       Grup 3       ALS         [C05] [C05A] [C05E       C06       Gestió comercial i servei d'atenció al clienti       C06       C05A       C05B       C05A       C05B         [C08] [C08A]       C08       Productes i serveis financers i d'assegurances       C08       C08A       C08A         [C09] [C09] (C09       Auditoria       C09       C01A       Aplicacions informàtiques avançades       C11A       C12A       C12B       C12B       C12B       C13       Formació i orientació laboral       C13       Image: C13 i i i i i i i i i i i i i i i i i i i                                                                                                    |    |                    | 1                     |                                                                 |            | 1                            |                                      | Ţ          | 1                        |     |
| [C05] [C05A] [C05       C05       C05A       C05B         [C06]       C06       Gestió comercial i servei d'atenció al clienti       C06         [C08] [C08A]       C08       Productes i serveis financers i d'assegurances       C08         [C09] [C08A]       C08       Productes i serveis financers i d'assegurances       C08       C08A         [C011] [C11B]       C11       Aplicacions informàtiques avançades       C11A       C11B         [C13]       C13       Formació i orientació laboral       C13       C13                                                                                                    | DC | Cod_Horaris        | Cod_Cred              | CRÈDITS                                                         | PROFESSORS | Grup 1                       | ALS                                  | Grup 2     | ALS Grup 3               | ALS |
| C06       Gestió comercial i servei d'atenció al client       C06         C08       Productes i serveis financers i d'assegurances       C08         C09       Auditoria       C09         C114] [C118]       C11       Aplicacions informàtiques avançades       C11A         [C124] [C128]       C12       Projecte empresarial       C12A         [C13]       C13       Formació i orientació laboral       C13         [C14]       Aplicacions informàtiques avançades       C12A         [C13]       C13       Formació i orientació laboral       C13                                                                                                    | 75 | [C05] [C05A] [C05E | C05                   | Comptabilitat superior i fiscalitat                             |            | C05                          |                                      | C05A       | C05B                     |     |
| C08       C08       Productes i serveis financers i d'assegurances       C08       C08A         [C09]       C09       Auditoria       C09       C014       C013       C011       Aplicacions informàtiques avançades       C11A       C11A       C11A       C11B       C11A       C11B       C11A       C11A       C11B       C11A       C11B       C11A       C11B       C11A       C11B       C11A       C11B       C11A       C11B       C11A       C11B       C11A       C11B       C11A       C11B       C12A       C12A       C12A       C12A       C12A       C12A       C12A       C12A       C13       Formació i orientació laboral       C13       C13       C13       C13       C13       C13       C13       C13       C13       C13       C13       C13       C14       C14 <td>05</td> <td>[C06]</td> <td>C06</td> <td>Gestió comercial i servei d'atenció al client</td> <td></td> <td>C06</td> <td></td> <td></td> <td></td> <td></td>                                                                                                    | 05 | [C06]              | C06                   | Gestió comercial i servei d'atenció al client                   |            | C06                          |                                      |            |                          |     |
| C09       C09       Auditoria       C09         [C114]       C111       Aplicacions informàtiques avançades       C11A         [C124]       C122       Projecte empresarial       C12A         [C13]       C13       Formació i orientació laboral       C13         Image: Strategy of the strategy of the strategy of the                                                                                                    | 05 | [C08] [C08A]       | C08                   | Productes i serveis financers i d'assegurances                  |            | C08                          |                                      | C08A       |                          |     |
| [C114] [C118]       C11       Aplicacions informàtiques avançades       C11A       C11B         [C124] [C128]       C12       Projecte empresarial       C12A       C12B         [C13]       C13       Formació i orientació laboral       C13       C13                                                                                                    | 70 | [C09]              | C09                   | Auditoria                                                       |            | C09                          |                                      |            |                          |     |
| C12A       C12A       C12B       C12B         [C13]       C13       Formació i orientació laboral       C13         [C13]       C13       Formació i orientació laboral       C13         [C13]       C13       Image: C12B       Image: C12B         [C13]       C13       Image: C12B       Image: C12B         [C13]       C13       Image: C12B       Image: C12B         [C13]       C13       Image: C12B       Image: C12B         [C13]       C13       Image: C12B       Image: C12B         [C13]       C13       Image: C12B       Image: C12B         [C13]       C13       Image: C12B       Image: C12B         [C13]       C13       Image: C12B       Image: C12B         [C13]       C13       Image: C12B       Image: C12B         [C13]       Image: C13B       Image: C13B       Image: C13B         [C13]       Image: C13B       Image: C13B       Image: C13B         [C13]       Image: C13B       Image: C13B       Image: C13B         [C13]       Image: C13B       Image: C13B       Image: C13B         [I13]       Image: C13B       Image: C13B       Image: C13B         [I13]       Image: C13B                                                                                                    | 05 | [C11A] [C11B]      | C11                   | Aplicacions informàtiques avançades                             |            | (C11A)                       |                                      | C11B)      |                          |     |
| C13       Formació i orientació laboral       C13         IC13       Formació i orientació laboral       Internet de laboral       Internet de labora       Internet de laboral                                                                                                    | 40 | [C12A] [C12B]      | C1Z                   | Projecte empresarial                                            |            | C12A                         |                                      | C12B       |                          |     |
| Image: Section of the section of the section of th | 70 | [C13]              | C13                   | Formació i orientació laboral                                   |            | C13                          |                                      | 2          | ř - 11                   | 2   |
|                                                                                                    |    |                    |                       |                                                                 |            |                              |                                      |            |                          |     |
| Image: Image: |    |                    |                       |                                                                 |            |                              |                                      |            |                          |     |
|                                                                                                    | _  |                    |                       |                                                                 |            |                              |                                      |            |                          | -   |
|                                                                                                    |    |                    |                       |                                                                 |            |                              |                                      |            |                          |     |
|                                                                                                    | _  |                    |                       |                                                                 |            |                              | _                                    |            | ·                        | -   |
|                                                                                                    |    |                    |                       |                                                                 |            |                              |                                      |            |                          |     |

Aquí tenim ja les dues opcions (veure cercles vermells). A l'esquerra gestionem continguts del crèdit, i a la dreta les llistes. Comencem primer pel crèdit/mòdul (segons sigui LOGSE o LOE).

Farem doble click sobre el C11 i obtindrem la següent pantalla:

## Aquesta pantalla és la de gestió del crèdit/mòdul.

| LOGS                         |                                                                                                    |        |                      |          |                                              |                                                                                                    |
|------------------------------|----------------------------------------------------------------------------------------------------|--------|----------------------|----------|----------------------------------------------|----------------------------------------------------------------------------------------------------|
| CRÈDIT:                      | C11 Aplicacions informàtiques avançade                                                                                                    | S      |                      |          |                                              |                                                                                                    |
|                              | HORES MINIM. HORES PCC:                                                                                                    |        |                      |          |                                              |                                                                                                    |
|                              | 90 105                                                                                                    |        |                      |          |                                              |                                                                                                    |
|                              |                                                                                                    |        |                      |          |                                              |                                                                                                    |
|                              |                                                                                                    |        |                      |          |                                              |                                                                                                    |
|                              |                                                                                                    | $\cap$ |                      |          |                                              |                                                                                                    |
|                              |                                                                                                    |        | LUDGO                | Estas Di | for Data Inici                               | Data FINAL                                                                                                    |
| UF/UD                        | DESCRIPCIÓ DE LA UF / CRÈDIT                                                                                                    | H.Mín. | H.FUU                | Feles Di | Data infor                                   | the second second second second second second second second second second second second second second second se |
| UD01                         | DESCRIPCIÓ DE LA UF / CRÈDIT<br>Gestió bàsica del sistema informàtic                                                                                                   | H.Mín. | 15                   | Feles Di | 17/09/10                                     | 15/10/10                                                                                                    |
| UD01<br>UD02                 | DESCRIPCIÓ DE LA UF / CRÈDIT<br>Gestió bàsica del sistema informàtic<br>EXCEL Avançat                                                                                  | H.Mín. | 15<br>35             | Feles Di | 17/09/10<br>20/10/10                         | 15/10/10<br>31/01/11                                                                                            |
| UD01<br>UD02<br>UD03         | DESCRIPCIÓ DE LA UF / CRÈDIT<br>Gestió bàsica del sistema informàtic<br>EXCEL Avançat<br>ACCES i Llenguatge SQL                                                        | H.Mín. | 15<br>35<br>40       | reles Di | 17/09/10<br>20/10/10<br>01/02/11             | 15/10/10<br>31/01/11<br>30/04/11                                                                                |
| UD01<br>UD02<br>UD03<br>UD04 | DESCRIPCIÓ DE LA UF / CRÈDIT<br>Gestió bàsica del sistema informàtic<br>EXCEL Avançat<br>ACCES i Llenguatge SQL<br>Integració informàtica en la Gestió Administratifva | H.Min. | 15<br>35<br>40<br>15 | Feles Di | 17/09/10<br>20/10/10<br>01/02/11<br>02/05/11 | 15/10/10<br>31/01/11<br>30/04/11<br>05/06/11                                                                    |
| UD01<br>UD02<br>UD03<br>UD04 | DESCRIPCIÓ DE LA UF / CRÈDIT<br>Gestió bàsica del sistema informàtic<br>EXCEL Avançat<br>ACCES i Llenguatge SQL<br>Integració informàtica en la Gestió Administratifva | H.Mín. | 15<br>35<br>40<br>15 | reles Di | 17/09/10<br>20/10/10<br>01/02/11<br>02/05/11 | 15/10/10<br>31/01/11<br>30/04/11<br>05/06/11                                                                    |
| UD01<br>UD02<br>UD03<br>UD04 | DESCRIPCIÓ DE LA UF / CRÈDIT<br>Gestió bàsica del sistema informàtic<br>EXCEL Avançat<br>ACCES i Llenguatge SQL<br>Integració informàtica en la Gestió Administratifva | H.Mín  | 15<br>35<br>40<br>15 | reles Di | 17/09/10<br>20/10/10<br>01/02/11<br>02/05/11 | 15/10/10<br>31/01/11<br>30/04/11<br>05/06/11                                                                    |
| UD01<br>UD02<br>UD03<br>UD04 | DESCRIPCIÓ DE LA UF / CRÈDIT<br>Gestió bàsica del sistema informàtic<br>EXCEL Avançat<br>ACCES i Llenguatge SQL<br>Integració informàtica en la Gestió Administratifva | H.Mín. | 15<br>35<br>40<br>15 | reles Di | 17/09/10<br>20/10/10<br>01/02/11<br>02/05/11 | 15/10/10<br>31/01/11<br>30/04/11<br>05/06/11                                                                    |
| UD01<br>UD02<br>UD03<br>UD04 | DESCRIPCIÓ DE LA UF / CRÈDIT<br>Gestió bàsica del sistema informàtic<br>EXCEL Avançat<br>ACCES i Llenguatge SQL<br>Integració informàtica en la Gestió Administratifva | H.Mín  | 15<br>35<br>40<br>15 |          | 17/09/10<br>20/10/10<br>01/02/11<br>02/05/11 | 15/10/10<br>31/01/11<br>30/04/11<br>05/06/11                                                                    |
| UD01<br>UD02<br>UD03<br>UD04 | DESCRIPCIÓ DE LA UF / CRÈDIT<br>Gestió bàsica del sistema informàtic<br>EXCEL Avançat<br>ACCES i Llenguatge SQL<br>Integració informàtica en la Gestió Administratifva | H Mín  | 15<br>35<br>40<br>15 |          | 17/09/10<br>20/10/10<br>01/02/11<br>02/05/11 | 15/10/10<br>31/01/11<br>30/04/11<br>05/06/11                                                                    |
| UD01<br>UD02<br>UD03<br>UD04 | DESCRIPCIÓ DE LA UF / CRÈDIT<br>Gestió bàsica del sistema informàtic<br>EXCEL Avançat<br>ACCES i Llenguatge SQL<br>Integració informàtica en la Gestió Administratifva | H Mín  | 15<br>35<br>40<br>15 |          | 17/09/10<br>20/10/10<br>01/02/11<br>02/05/11 | 15/10/10<br>31/01/11<br>30/04/11<br>05/06/11                                                                    |

Ens permetrà afegir, eliminar i en definitiva definir com es temporitzarà la matèria a impartir.

Els botons de sota controlen les UD/UF. Les codificacions són automàtiques, tot i que es poden modificar: millor deixar-les tal i com les defineix el programa.

COMPTE: Les Hores Mínimes del crèdit/mòdul es poden posar "a mà" (requadre vermell superior), però en el cas de LOE, podem posar-les a la columna respectiva (requadre vermell columna central) i deixar que sigui el propi programa qui les conti.

El botó "GUARDAR DADES" recalcula i guarda, mentre que el de "Recàlcul Hores i UDs", recalcula i continua la edició en pantalla.

Si anem a veure la gestió de llistes que era la segona opció (veure cercle vermell darrera imatge de la pàgina 4) veiem què passa quan fem doble clik al subcrèdit C11A. PRIMER hem d'entendre que C11A i C11B són dos mitjos grups (desdoblament) de tot el grup. El crèdit realment és el C11. Aquí marquem alumnes pel grup "A"

| 1                                                                             | Aplicacions informátiques avançades |   |
|-------------------------------------------------------------------------------|-------------------------------------|---|
|                                                                               | C11A MARCAR / DESMARCAR TOT         | S |
|                                                                               | ALUMNES                             |   |
|                                                                               | Alonso Rius, Carla                  |   |
|                                                                               | Bautista Muro, Marc                 |   |
| Bayona Perez, Gemma<br>Beltran Calderon, Claudia<br>Bernal Morera, Rosa Maria |                                     |   |
|                                                                               |                                     |   |
|                                                                               |                                     |   |
|                                                                               | Blanco Bautista, Zaira              |   |
|                                                                               | Camara Vera, Joaquim                |   |
|                                                                               | Cano Almiron, Eva                   |   |
|                                                                               | Cano Gil, Alba                      |   |
|                                                                               | Cortez Salas, Mariuxi Maricela      |   |
|                                                                               | Domingo Gonzalez, Sandra            |   |
|                                                                               | Fernandez Porras, Pedro             |   |
|                                                                               | Fernandez Sanchez, Soraya           |   |
| -                                                                             | Fresquet Perez, Josep Lluis         |   |
| -                                                                             | Garrido Moreno, Natalia             |   |
| -                                                                             | Gramon Lumbreras, Noelia            |   |
|                                                                               | Hermoza Aristizabal, Magaly Jamile  |   |
| -                                                                             | Ligero Crespo, Raquel               |   |
| -                                                                             | Llobet Domingo, Neus                |   |
| -                                                                             | Lopez Lopez, Ricard                 |   |
| -                                                                             | Lopez Maron, Daniel                 |   |
| -                                                                             | Maritina Ola Maria Flaga            |   |
| -                                                                             | Mustasta Notalia                    |   |
| -                                                                             | Nuñez Rives, Silvia                 |   |
| -                                                                             | Pole Redende, Albert                |   |
| -                                                                             | Pills Mahras Juan                   |   |
| 1                                                                             | Segura Martinez, Joeen              |   |
|                                                                               | Yila Realn Ariadoa                  |   |
|                                                                               |                                     |   |
| 1                                                                             |                                     |   |
|                                                                               |                                     | 1 |

Per marcar/desmarcar un alumne, fem doble click sobre el seu nom, i quan està seleccionat pel grup, la columna de la dreta es posa de color verd. Per desmarcar, fem el mateix; doble click sobre l'alumne.

Hi ha un fitxer general de llistes, on cada alumne queda guardat, juntament amb el codi del grup-classe.

DOC-05 JM Linares

Un cop feta la llista i guardades les dades, podem necessitar incloure altres alumnes que no són del grup, o fins i tot, tots els d'una altre (p.e. algunes hores de FOL). Tornarem doncs a fer doble click sobre el codi del crèdit o subcrèdit (veure cercle vermell darrera imatge de la pàgina 4) i ens apareix aquest formulari:

Fontanals IGUALADA

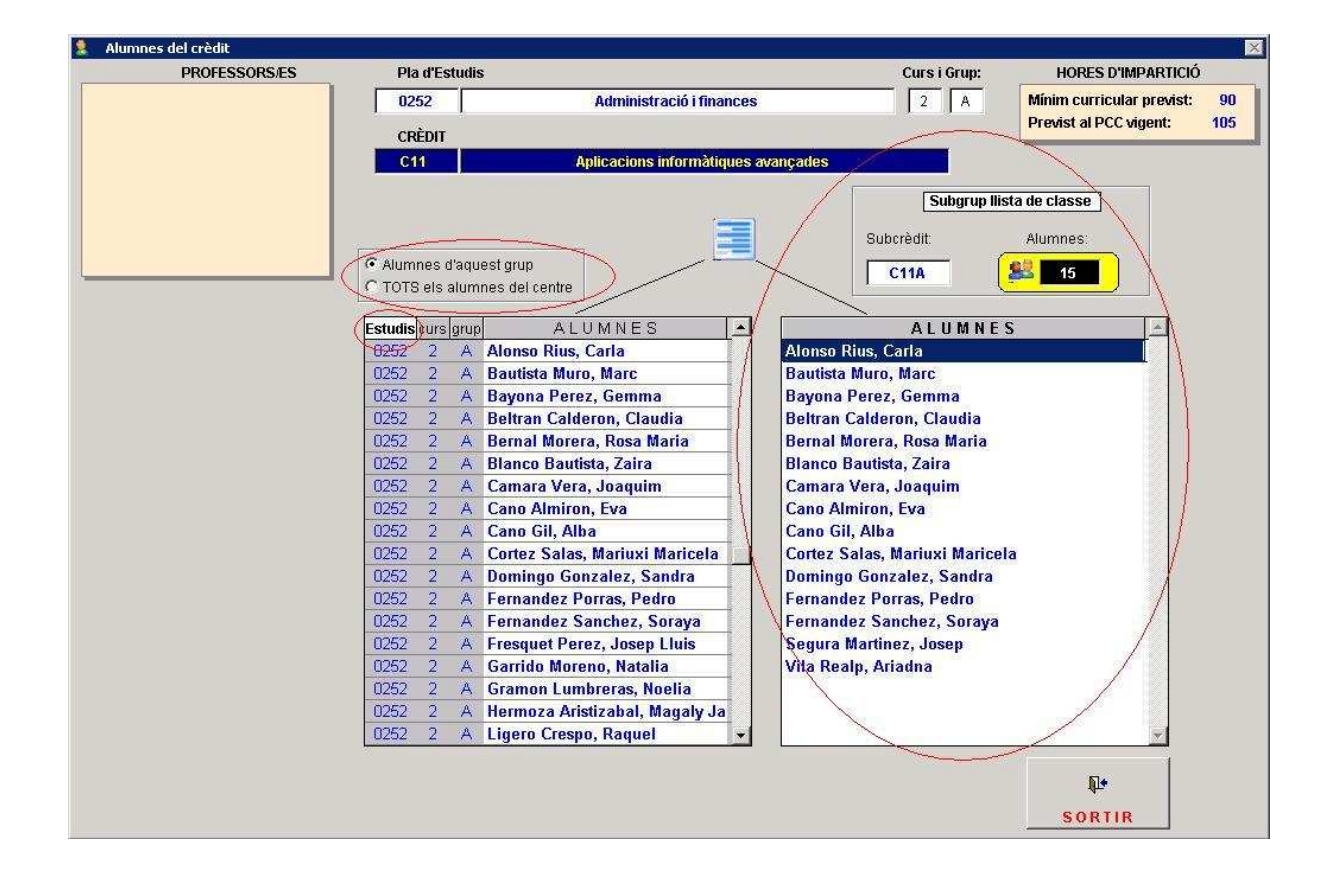

Aquest formulari és diferent: **a la graella dreta** (crecle vermell) tenim la llista que hem fet abans, és a dir, **mig grup: el grup "A".** 

IMPORTANT: A la graella de la dreta tenim TOTS els alumnes del grup. Fixem-nos en el cercle vermell e la part superior, que indica que només veiem els del nostre grup, i ordenats per "Estudis" (veure cercle vermell petit columna "Estudis"). PERÒ si el que volem és afegir alumnes repetidors de 1r, o d'altres grups, haurem de desfer el filtre i "clicar" sobre "**TOTS els alumnes del centre**".

Ara tenim accés a tots els alumnes. Per veure'ls ordenats per cognoms hem de fer Click a la capçalera de la columnat "ALUMNES".

Mirem la pantalla següent:

En aquesta pantalla veiem en vermell la resta d'alumnes del centre. Els que apareixen de color blau són del mateix grup classe mentre que la resta apareixen de color vermell. Per seleccionar un altre alumne fem doble click en la graella de la dreta.

)Fontanals

| PROFESSORS/ES | Pla d'Estudis                           |                       | Curs i Grup:            | HORES D'IMPARTICIÓ           |
|---------------|-----------------------------------------|-----------------------|-------------------------|------------------------------|
|               | 0252 Administració i finan              | ces                   | 2 A                     | Mínim curricular previst: 90 |
|               | CRÈDIT                                  |                       |                         | Previst al PCC vigent: 105   |
|               | C11 Anlicacions informàtion             | es avancades          |                         |                              |
|               |                                         |                       |                         |                              |
|               |                                         |                       | Subgrup Ili             | sta de classe                |
|               |                                         |                       | Subcrèdit               | Alumnes:                     |
|               | C Alumnes d'aquest grup                 | ■                     | C440                    |                              |
| 1             | TOTS els alumnes del centre             | $\sim$ $\Box$         | CTIM                    |                              |
|               |                                         |                       | 8 1 11 M N F            | e []                         |
|               | 1502 1 A Bartual Ouirantes Cristina     | Alonso Rius           |                         | <u> </u>                     |
|               | SCB0 1 A Basols Torra, Carla            | Bautista Mu           | iro, Marc               |                              |
|               | 1651 2 A Basurto Chamorro, Gal CONFIRMA | CIÓ                   | X                       |                              |
|               | 0551 2 A Batlle Duran, Marc             |                       |                         |                              |
|               | 0252 2 A Bautista Muro, Marc            | BENHUIA -, RACHIDA    |                         |                              |
|               | 0252 2 A Bayona Perez, Gemma            | Confirmeu AFEGIR aque | est alumne a la llista? |                              |
|               | 1601 1 A Bayona Koyo, Cristina          | Í SÍ I                | No                      |                              |
|               | 0501 2 A Beiar Bartual, Oscar           | Summer .              |                         |                              |
|               | 1601 1 A Bel Figueroa, Lourdes          | Cortez Sala           | as, Mariuxi Marice      | la                           |
|               | 0252 2 A Beltran Calderon, Claudia      | Domingo G             | onzalez, Sandra         |                              |
|               | QUDO 2 A Belyantsev -, Roman            | Fernandez             | Porras, Pedro           |                              |
|               | QUD0 1 A Benaicha -, El Hassan          | Fernandez             | Sanchez, Soraya         |                              |
|               | AC10 1 A Benante Llorach, Sergi         | Segura Mai            | Ariadaa                 |                              |
|               | 1002 2 A Benblima - Ilhame              | vila Realp,           | Anduna                  |                              |
|               | 0002 2 A Benitez Riatos, Jordi          |                       |                         |                              |
|               | 0653 1 A Benito Alsina, Albert          | -                     |                         | ×                            |
|               |                                         |                       |                         |                              |
|               |                                         |                       |                         | <b>₽</b> •                   |
|               |                                         |                       |                         | SORTIR                       |

En aquest cas, agafem una alumna que no és d'un altre cicle formatiu: Abans de posarla a la nostra llista, ens demana confirmació. Un cop donada aquesta, l'alumna passa a formar part de la nostra llista de classe. (veure següent pantalla)

| Alumnes del crèdit |                                      |                                          |                                                                                       |                           |  |  |  |
|--------------------|--------------------------------------|------------------------------------------|---------------------------------------------------------------------------------------|---------------------------|--|--|--|
| PROFESSORS/ES      | Pla d'Estudis                        |                                          | Curs i Grup:                                                                          | HORES D'IMPARTICIÓ        |  |  |  |
|                    | 0252 Administraci                    | ó i finances                             | 2 A                                                                                   | Mínim curricular previst: |  |  |  |
|                    | CRÈDIT                               |                                          |                                                                                       | Previst al PCC vigent: 1  |  |  |  |
|                    | C11 Anticacions info                 | rmàtiques avancades                      |                                                                                       |                           |  |  |  |
|                    |                                      | Additional International Antonio Antonio |                                                                                       |                           |  |  |  |
|                    |                                      |                                          | Subgrup Ilis                                                                          | sta de classe             |  |  |  |
|                    |                                      |                                          | Subcrèdit                                                                             | Alumnes                   |  |  |  |
|                    | C Alumnes d'aquest quin              |                                          |                                                                                       |                           |  |  |  |
|                    | TOTS els alumnes del centre          |                                          | C11A                                                                                  | 26 J                      |  |  |  |
|                    |                                      |                                          |                                                                                       |                           |  |  |  |
|                    | Estudis curs grup ALUMNES            | <u> </u>                                 | ALUMNE                                                                                | S 🔄                       |  |  |  |
|                    | 1502 1 A Bartual Quirantes, Cristina | Alonso Ri                                | lius, Carla<br>Muro Marc                                                              |                           |  |  |  |
|                    | SCB0 1 A Basols Torra, Carla         | Bautista                                 | Muro, Marc                                                                            |                           |  |  |  |
|                    | 1651 2 A Basurte Chamerre, Gabrie    | la Bayona P                              | Perez, Gemma                                                                          |                           |  |  |  |
|                    | U551 2 A Battle Duran, Marc          | Beltrant                                 | Benhdia -, Rachida                                                                    |                           |  |  |  |
|                    | 0252 2 A Dautista Muro, Marc         | Bornal M                                 |                                                                                       |                           |  |  |  |
|                    | 1601 1 A Bayona Rove Cristina        | Blanco B                                 | Blanco Bautista, Zaira<br>Camara Vera, Joaquim<br>Cano Almiron, Eva<br>Cano Gil, Alba |                           |  |  |  |
|                    | 1601 1 A Baz Sanchez, Estela         | Camara V                                 |                                                                                       |                           |  |  |  |
|                    | 0501 2 A Bejar Bartual, Oscar        | Cano Aln                                 |                                                                                       |                           |  |  |  |
|                    | 1601 1 A Bel Figueroa, Lourdes       | Cano Gil.                                |                                                                                       |                           |  |  |  |
|                    | 0252 2 A Beltran Calderon, Claudia   | Cortez Sa                                | alas, Mariuxi Maricel                                                                 | a                         |  |  |  |
|                    | QUD0 2 A Belyantsev -, Roman         | Domingo                                  | Gonzalez, Sandra                                                                      |                           |  |  |  |
|                    | QUD0 1 A Benaicha -, El Hassan       | Fernande                                 | ez Porras, Pedro                                                                      |                           |  |  |  |
|                    | IC10 1 A Benante Llorach, Sergi      | Fernande                                 | Fernandez Sanchez, Soraya<br>Segura Martinez, Josep                                   |                           |  |  |  |
|                    | AG10 1 A Benhdia -, Rachida          | Segura M                                 |                                                                                       |                           |  |  |  |
|                    | 0002 2 A Denhlima -, Ilhame          | Vila Real                                | p, Ariaana                                                                            |                           |  |  |  |
|                    | 0002 2 A Dennez Matos, Julia         |                                          |                                                                                       | -                         |  |  |  |
|                    | Coso i A Denito Mand, Albert         |                                          |                                                                                       | <b>_</b>                  |  |  |  |
|                    |                                      |                                          |                                                                                       | 514                       |  |  |  |
|                    |                                      |                                          |                                                                                       | din.                      |  |  |  |
|                    |                                      |                                          |                                                                                       | SORTIR                    |  |  |  |

Una cosa a tenir en compte és que aquesta nova alumna apareix amb "text subrratllat", indicant-nos que no és del grup classe, però vindrà al nostre crèdit/mòdul.

Finalment, veien en la següent pantalla que del grup "A" del nostre crèdit, tenim 16 alumnes.

|      |                    | Doble Clic | K sobre codi del Crèdit Mòdul per gestionar    |            | Doble Clic   | k sobr | e codi del ( | <u>Grup per gestion</u> | ar  |
|------|--------------------|------------|------------------------------------------------|------------|--------------|--------|--------------|-------------------------|-----|
|      |                    | UD ó UF    |                                                |            | llistes d'al | umnes  | 1            | 1                       |     |
| IPCC | Cod Horaris        | Cod Cred   | CRÈDITS                                        | PROFESSORS | Grun 1       | ALS    | Grup 2       | ALS Grup 3              | ALS |
| 175  | [C05] [C05A] [C05E | C05        | Comptabilitat superior i fiscalitat            |            | C05          | 1      | C05A         | C05B                    |     |
| 105  | IC061              | C06        | Gestió comercial i servei d'atenció al client  |            | C06          |        | -            |                         |     |
| 105  | IC081 IC08A1       | C08        | Productes i serveis financers i d'assegurances |            | C08          |        | C08A         |                         |     |
| 70   | 10091              | C09        | Auditoria                                      |            | C09          | -      | 1.000000     |                         |     |
| 105  | [C11A] [C11B]      | C11        | Aplicacions informàtiques avançades            | (          | C11A         | 16     | C11B         |                         |     |
| 140  | [C12A] [C12B]      | C12        | Projecte empresarial                           |            | CIZA         |        | C12B         |                         |     |
| 70   | [C13]              | C13        | Formació i orientació laboral                  |            | C13          |        | 10           |                         |     |
|      |                    |            |                                                |            |              |        | 1            |                         | Į.  |
|      |                    |            |                                                |            |              |        |              |                         |     |
|      |                    |            |                                                |            |              |        |              |                         |     |
|      |                    |            |                                                |            |              |        | 1            |                         |     |
|      |                    |            |                                                |            |              |        |              |                         |     |
|      |                    |            |                                                |            |              |        |              |                         |     |
|      |                    |            |                                                |            |              |        |              |                         |     |
| ]    |                    |            |                                                |            |              |        |              |                         |     |
|      |                    |            |                                                |            |              |        |              |                         |     |

I amb això donem per acabada satisfactòriament la gestió de crèdits/mòduls i de llistes de classe.

NOTA IMPORTANT: Està previst que entre el 15 i el 17 de setembre estigui a punt la gestió de faltes d'assistència. Mentre tant el control serà manual, i s'aniran concretant les llistes (TOTES) per crèdit i subcrèdit.

Per a qualsevol aclariment: 608-44.20.26 jlinares@xtec.cat